# 沖縄公庫コネクト 「お取引先さま専用サービス」 操作ガイド

| ① お手続きの流れ         | <b>p.2</b>  |
|-------------------|-------------|
| ② 沖縄公庫コネクトへの会員登録  | <b>p.3</b>  |
| ③ 利用申請            | <b>p.8</b>  |
| ④ お取引先さま専用サービスの利用 | <b>p.13</b> |
| ⑤ お取引状況照会         | <b>p.14</b> |
| ⑥ 証明書オンライン発行      | p.15        |

### お問い合わせ先

沖縄振興開発金融公庫 事業管理部業務第二班 TEL:0120-964-594 又は 098-941-1815 お問い合わせ対応時間 月~金曜日 9:00~17:00

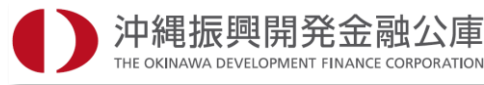

## はじめに

### ごあいさつ、本ガイドの使い方

本ガイドでは、「お取引先さま専用サービス」のご利用に関してのお手続きなどを記載しております。 お客さまのスマートフォン・タブレット・パソコンで「お取引先さま専用サービス」をお申込みされる際に、本ガイドの内 容をぜひご確認ください。

また、ご不明な点がございましたら、沖縄振興開発金融公庫まで、どうぞお気軽にお問い合わせください。

### ご利用にあたっての注意事項

推奨ブラウザ

※ご使用のデバイス・ブラウザ・OS、またはその設定によっては正常に操作が行えない場合があります。 また、ブラウザではなく アプリでご利用いただく際にも正常に操作が行えない場合があります。 ※外部のクラウドサービスを利用する場合は、外部のクラウドサービスの推奨環境に準拠します。

### ブラウザの環境設定

ブラウザのセキュリティ設定でJavaScriptを「無効」にされている場合は、「有効」にしたうえでご利用いただ きますようお願いいたします。また、ブラウザのセキュリティ設定でクッキーを「無効」にされている場合は、「有 効」にしたうえでご利用いただきますようお願いいたします。

### ポップアップブロックの解除設定

インターネットお申込みでは一部の画面にポップアップ機能を使用しております。ポップアップブロックを設定している場合は、ブラウザのヘルプ機能等を参照し、設定を変更したうえでご利用いただきますようお願いいたします。

## お手続きの流れ

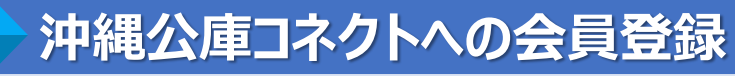

お取引先さま専用サービスのご利用に当たっては、「沖縄公庫コネクト」への会員登録が必要となります。 沖縄公庫コネクト登録後、お取引先さま専用サービスの利用申請が可能となります。

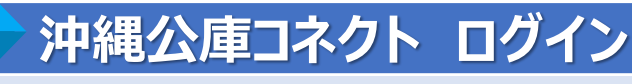

会員登録完了後、沖縄公庫コネクトにログインします。

### お取引先さま専用サービス利用申請

お取引先さま専用サービスの利用申請を行っていただきます。

### お取引先さま専用サービスパスワードの受取

お取引先さま専用サービスをご利用いただくために必要な「お取引先さま専用サービスパスワード」のお受け取りについては、郵送(本人限定受取郵便・特例型)又は窓口受取をご選択いただけます。

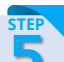

## お取引先さま専用サービスのご利用

Step4にてお受け取りいただいた「お取引先さま専用サービスパスワード」と沖縄公庫コネクトの会員ID・ パスワードを入力して沖縄公庫コネクトにログインいただきますと、お取引先さま専用サービス(取引状況 照会、残高・利息支払証明書の発行等)がご利用いただけます。

※本サービスをご利用いただける方は事業資金又は教育資金(恩給担保 資金及び代理貸付を除く)のお取引を有する方となります。 ※本サービスの提供時間は平日の9時から18時までとなります。

こちらのページから沖縄公庫コネクトへの会員登録を行っていただきます。

ご利用にあたっては、「沖縄公庫コネクト会員規約」の内容をよくお読みいただき、当該規約へ同意のうえご 登録ください。

1 沖縄公庫コネクト新規会員登録

### ▌沖縄公庫 コネクト ログイン

沖縄公庫コネクトのご利用には会員登録が必要となります。 会員登録がお済みでない方は、以下の「新規会員登録はこちら」からご登録ください。

| 会員ロクイン                                           |  |
|--------------------------------------------------|--|
| ID (メールアドレス)                                     |  |
| パスワード                                            |  |
| ◎ <b>キーボード入力</b><br>パスワードをお忘れの方はこちら              |  |
|                                                  |  |
| ※お取引先さま専用サービスのパスワードをお忘れの場合は、再度の利用申請<br>が必要になります。 |  |
| お取引先さま専用サービスパスワード                                |  |
| <u>キーボード入力</u>                                   |  |
|                                                  |  |

こちらのページがログインページとなりますので、ブックマークなどしていただけますと、次回以降スムーズにログインが可能となります。

### 2 メールアドレスの仮登録

### ▶ 沖縄公庫コネクト 新規会員登録

#### メールアドレス仮登録

新規会員登録に関してメールアドレスの仮登録が必要となります。

メールアドレスを入力し下部の規約をお読みいただき、同意いただける場合は、チェックボックスにチェックのうえ、【同意してメール登録】をクリックしてください。

アドレス登録完了後にお送りするメールに書かれたURL(**URLの有効期間は発行から24時間となります。**)からアクセスし、本登録に進んでください。

| メールアドレス    | 半角英数字で入力してください。<br>connect@okinawakouko.go.jp |
|------------|-----------------------------------------------|
| 確認用メールアドレス | 半角英数字で入力してください。<br>connect@okinawakouko.go.jp |

ドメイン指定受信を設定されている場合、メールが届かない場合があります。 次のドメインを受信できるように設定してください。 <u>@okinawakouko.go.jp</u>

#### 会員規約

ご利用にあたっては、下記規約に同意していただく必要があります。 内容をよくお読みいただいたうえで、チェックボックスをチェックしてください。 チェックボックスのチェックにより、当該内容にご同意いただいたものとさせていただきます。

| 会員規約                                                   |  |
|--------------------------------------------------------|--|
| (会員規約の適用等)                                             |  |
| 第1条 本規約は、沖縄振興開発金融公庫(以下「沖縄公庫」といいます。)が運営するウェブサイト「沖縄公庫コネク |  |
| ト」(理由の如何を問わずウェブサイトの名称が変更された場合を含み、以下「本サイト」といいます。)上で提供   |  |
| されるサービス(以下「本サービス」といいます。)の利用における、沖縄公庫と会員(第4条に従い、会員として   |  |
| の登録が完了した者をいいます。以下同じ。)との一切の関係に適用されます。                   |  |
| 2 会員は、本規約に同意した上で、本規約の規定を遵守して本サービスを利用するものとします。          |  |
| 3 本サービスの利用に当たっては、本規約の規定のほか本サイト及び本サイトのリンク先に提示される内容を確認し、 |  |
| 個別にサービスの利用規約が定められている場合は、それぞれの規約に同意する必要があります。なお、個別にサー   |  |
| ビスの利用規約が定められている場合で、本規約と個別に定める利用規約が矛盾又は抵触するときには、原則として   |  |
| 個別に定める利用規約が優先されるものとします。                                |  |

| ● 規約の印刷 浸                           |
|-------------------------------------|
| 必ず、ご本人さまが内容をご確認の<br>上でチェックを行ってください。 |
| ✓ 上記規約に同意する。                        |
| 同意してメールを仮登録                         |

沖縄公庫コネクトへの会員登録に当たっては、 「沖縄公庫コネクト会員規約」の内容に ご同意いただく必要があります。

規約の内容をよくお読みいただき、 ご同意いただける場合は、 チェックボックスにチェックの上、 「同意してメールを仮登録」をクリックしてください。

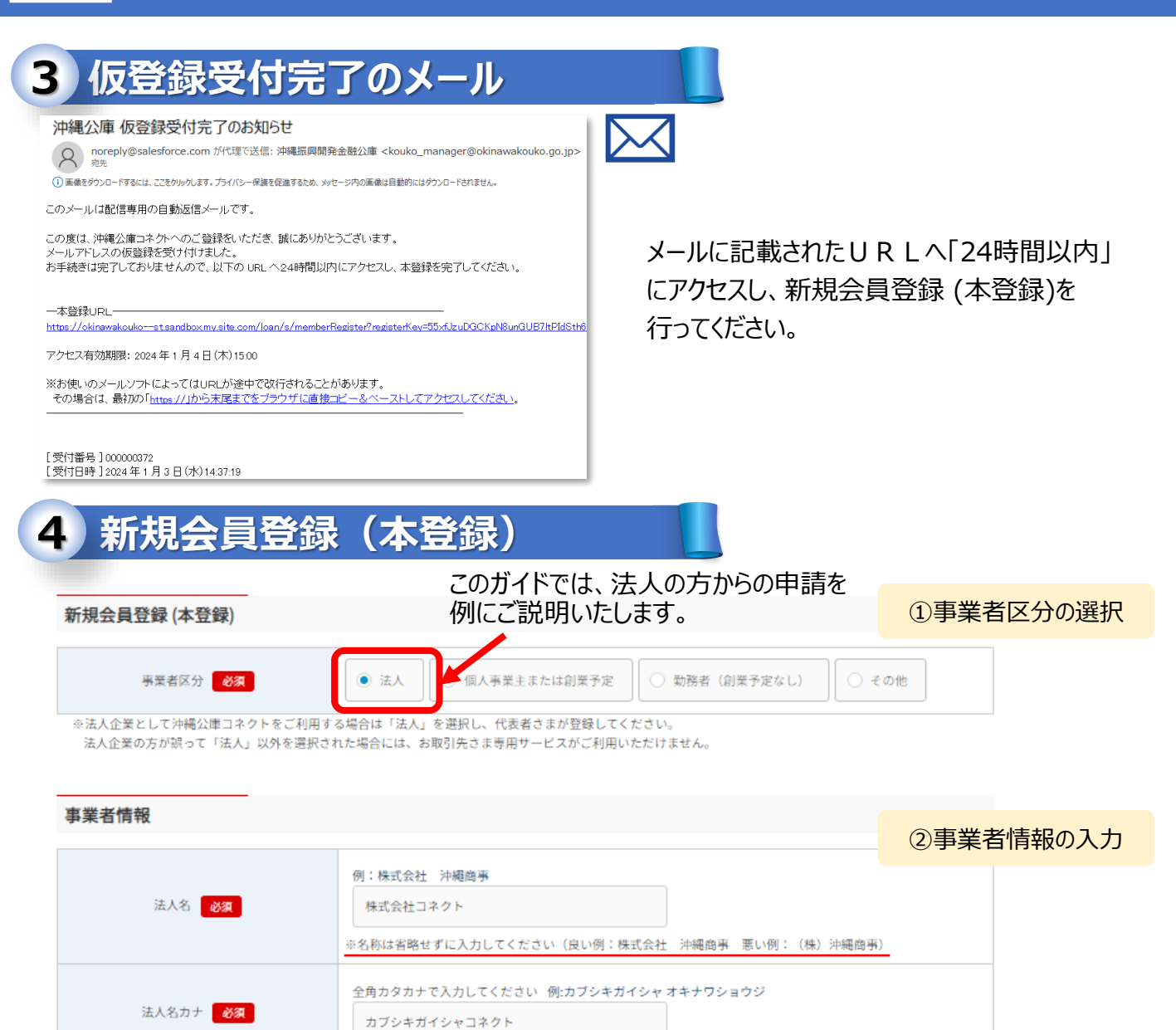

#### ③ご利用者情報の入力 ご利用者情報 姓 全角で入力してください 名 全角で入力してください 例:沖縄 例:太郎 代表者名 必須 コネクト 太郎 「代表者」とは、法人の代表者(代 表権をお持ちの方)を指します。 メイ 全角カナで入力してください セイ 全角カナで入力してください 例:タロウ 例:オキナワ 代表者名(フリガナ) 必須 コネクト タロウ

▼ 年

5

▼ 月

業種

設立年月

金融業

昭和

Ŧ

47

### 4 新規会員登録(本登録)続き

|                                                                                                | メールアドレス               | connect@okinawakouko.go.jp |                                 |                                                                                    |                                                        |       |            |          |        |
|------------------------------------------------------------------------------------------------|-----------------------|----------------------------|---------------------------------|------------------------------------------------------------------------------------|--------------------------------------------------------|-------|------------|----------|--------|
| ,                                                                                              | バスワード 必須              |                            |                                 |                                                                                    | 削します。                                                  | ④パスワ  | -ド設定       |          |        |
| バス                                                                                             | ワードの確認 必須             |                            | ※英                              | 数混合8文                                                                              | 字以上2                                                   | 0文字以下 | で設定        | する必要     | があります。 |
|                                                                                                | 生年月日 必須               | 昭和                         |                                 | 47                                                                                 | <b>平</b> 年                                             | 5     | <b>▼</b> 月 | 15<br>⑤生 |        |
|                                                                                                | 郵便番号 必須               | 半角数字で入;<br>900             | <u> りしてくた</u>                   | ださい例:900-000<br>- 8520                                                             | )6                                                     | 住     | 所検索        |          | +70    |
|                                                                                                | 都道府県 必須               | 沖縄県                        |                                 | ¥                                                                                  |                                                        |       |            | ⑥本応      | 5所在地   |
| 本店所在地                                                                                          | 本店所在地 市町村 <u>必須</u> 那 |                            |                                 | 全角で入力してください 例:那覇市おもろまち<br>那覇市おもろまち                                                 |                                                        |       |            |          |        |
|                                                                                                | 丁目番地 必須               |                            | 全角で入力してください 例: 1-2-26<br>1-2-26 |                                                                                    |                                                        |       |            |          |        |
|                                                                                                | 建物名部屋番号               | 全角で入力してください 例:新都心マンション 101 |                                 |                                                                                    |                                                        |       |            |          |        |
|                                                                                                | 電話番号 <b>必須</b>        | 半角数字で入っ<br>098             | bLてくた<br>9                      | ださい例:098-981-<br>41 - 1                                                            | -1700<br>750                                           |       |            | ⑦電       | 話番号    |
| 確認画面へ進む                                                                                        |                       |                            |                                 |                                                                                    |                                                        |       |            |          |        |
| 「確認画面へ進む」をクリックすると、<br>これまでの入力項目の確認画面<br>が表示されますので、内容にお間<br>違いないかご確認いただき、「送<br>信」ボタンをクリックしてください |                       |                            | 住所                              | <ul> <li>郵便番号</li> <li>都道府県</li> <li>市町村</li> <li>丁目番地</li> <li>建物名部屋番号</li> </ul> | 900-8520       沖縄県       那覇市おもうまま       1-2-26       1 | 5     |            |          |        |
|                                                                                                |                       | V '0                       |                                 | 電話番号                                                                               | 098-941-0000                                           | 戻る送信  |            |          |        |

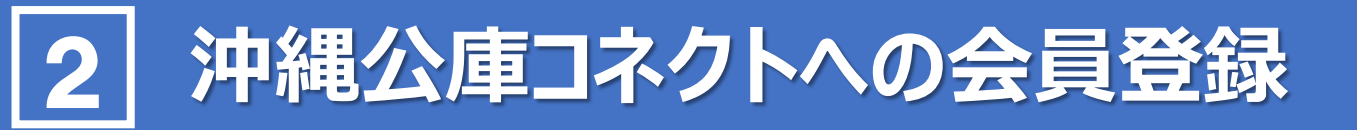

### 5 沖縄公庫 コネクト本登録完了のお知らせ

本登録完了

本登録が完了しました

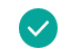

確認のため、ご入力いただいたメールアドレスあてにメールを送信いたしました。 ログインに必要なIDがメールに記載されていますので、IDをお忘れの時に備え、 メールを保存するなど、あとから再確認できるようにしていただきますよう、お願いいたします

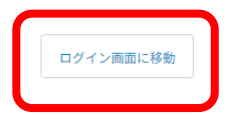

「ログイン画面に移動」をクリックすると、沖縄 公庫コネクトのログイン画面に遷移します。

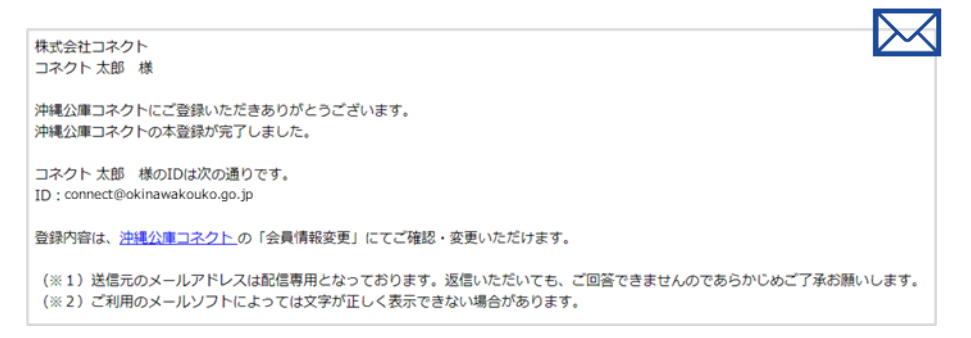

#### 会員登録が完了しますと、ご登録いただいたメールアドレスに登録完了メールが送信されます。 ※配信専用のメールアドレスから送信いたします。こちらのメールアドレス宛てにご返信いただいても、返答 いたしかねますので、あらかじめご了承ください。

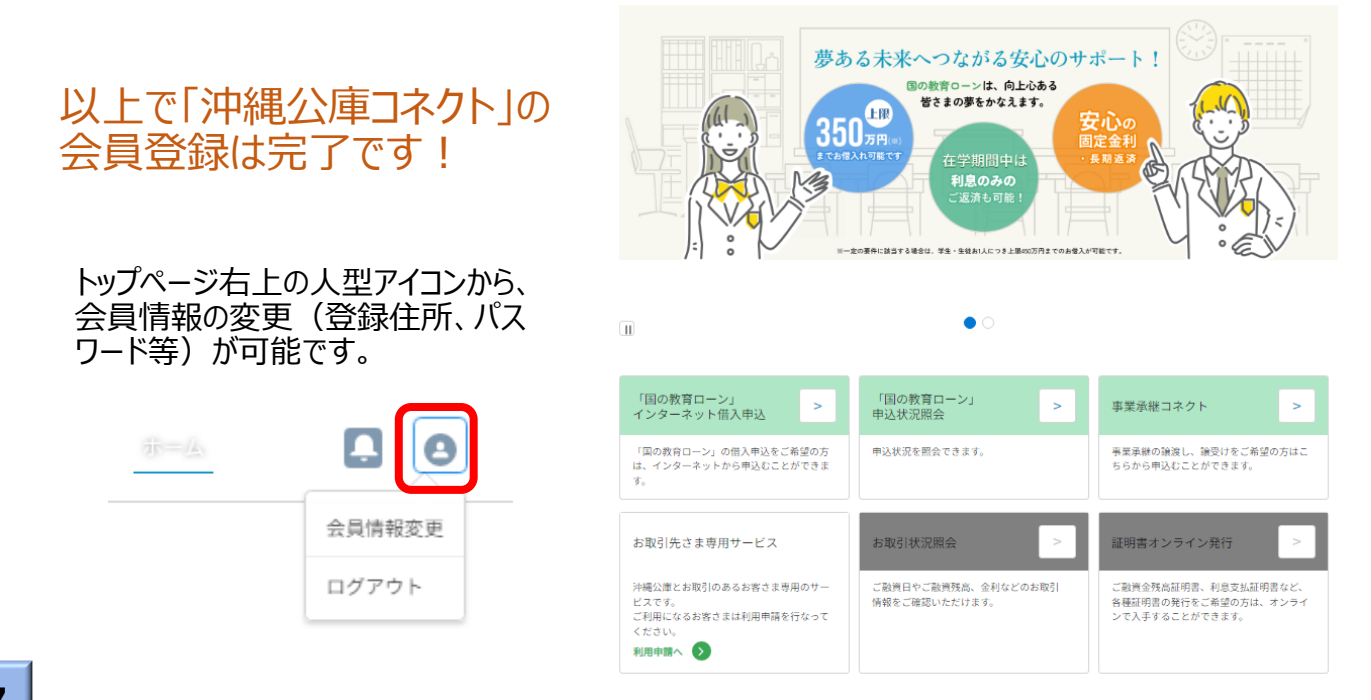

### 1 お取引先さま専用サービスの利用申請

#### 沖縄公庫コネクトログイン後のトップページから「利用申請へ」をクリックします。

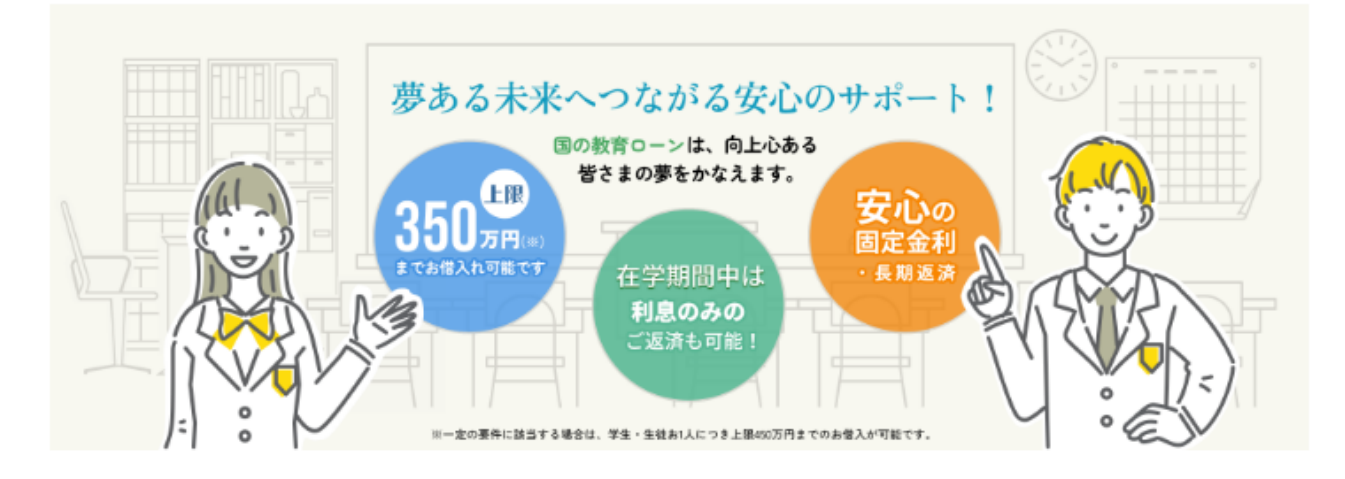

• 0

| 「国の教育ローン」 > インターネット借入申込                                                 | 「国の教育ローン」 > や込状況照会                   | 事業承継コネクト >                                                     |
|-------------------------------------------------------------------------|--------------------------------------|----------------------------------------------------------------|
| 「国の教育ローン」の借入申込をご希望の方<br>は、インターネットから申込むことができま<br>す。                      | 申込状況を照会できます。                         | 事業承継の譲渡し、譲受けをご希望の方はこ<br>ちらから申込むことができます。                        |
| お取引先さま専用サービス                                                            | お取引状況照会                              | 証明書オンライン発行 >                                                   |
| 沖縄公庫とお取引のあるお客さま専用のサー<br>ビスです。<br>ご利用になるお客さまは利用申請を行なって<br>ください。<br>利用申請へ | ご融資日やご融資残高、金利などのお取引<br>情報をご確認いただけます。 | ご融資金残高証明書、利息支払証明書など、<br>各種証明書の発行をご希望の方は、オンライ<br>ンで入手することができます。 |

お取引先さま専用サービスのご登録がない場合、又はお取引先さま専用サービスパスワードを 入力せずにログインした場合は、上記のようにお取引状況照会及び証明書オンライン発行ボタンが非活性(押下できない)状態となります。

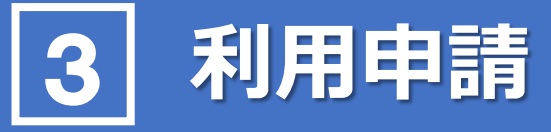

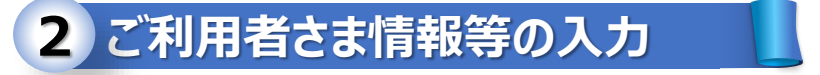

お取引先さま専用サービスのご利用に当たっては、「お取引先さま専用サービスパスワード」の発 行手続が必要となります。

本章では、パスワード発行のための「利用申請」についてご説明いたします。

#### ■お取引先さま専用サービス利用申請

|                                                                 |                                                                        | ①お取引店舗の選択                                                      |
|-----------------------------------------------------------------|------------------------------------------------------------------------|----------------------------------------------------------------|
| お取引店舗                                                           |                                                                        |                                                                |
| お取引のある店舗を選択してください。<br>・ 本店  ・ 中部支店  ・ 北部支店  ・ 北部支店  ・ 北部支店  ・ ・ | ○ 宮古支店                                                                 | お取引のある店舗を選択してください。<br>誤った店舗を選択された場合、確認の<br>お電話をさせていただくことがあります。 |
| ご利用者さま情報                                                        |                                                                        | ②ご利用者さま情報の入力                                                   |
|                                                                 |                                                                        |                                                                |
| 法人・個人区分 必須                                                      | ● 法人 ○ 個人                                                              |                                                                |
| 法人名 必須                                                          | 例:株式会社 沖縄商事<br>株式会社コネクト<br>※名称は省略せずに入力してください(良い例:#                     | *式会社 沖繩商事 悪い例:(株)沖繩商事)                                         |
| 法人名カナ 必須                                                        | 全角カタカナで入力してください 例:カブシキカ<br>カブシキガイシャコネクト                                | ゴイシャ オキナワショウジ                                                  |
| 設立年月                                                            | 昭和 ▼ 47 ▼ 年 5                                                          | ▼ 月                                                            |
| 代表者名 必须                                                         | 姓     全角で入力してください     名     全角で、       例:沖縄     例:太郎       コネクト     太郎 | 入力してください                                                       |
| 代表者名(フリガナ) 必須                                                   | セイ 全角カナで入力してください メイ 全角:<br>例:オキナワ 例:タロウ<br>コネクト タロウ                    | カナで入力してください                                                    |
| 代表者生年月日 必須                                                      | 昭和 ▼ 47 ▼ 年 5                                                          | ▼ 月 15 ▼ 日                                                     |

沖縄公庫コネクトへの会員登録情報が自動反映されています。当公庫へお届けいただいているお客さまの情報と異なる場合、申請内容の確認に時間を要すことがありますので、内容にお間違いないか、十分 ご確認ください。

2

### ご利用者さま情報等の入力(続き)

|                            | 郵便番号 必須                | 半角数字で入力してください 例:900-0006<br>900 - 8520 住所検索      |  |  |  |  |
|----------------------------|------------------------|--------------------------------------------------|--|--|--|--|
|                            | 都道府県 必須                | 沖繩県    ▼                                         |  |  |  |  |
| 本店所在地                      | 市区郡町村 必須               | 全角で入力してください 例:那覇市おもろまち<br>那覇市おもろまち               |  |  |  |  |
|                            | 丁目・番地等 <mark>必須</mark> | 全角で入力してください 例:1-2-26<br>1-2-26                   |  |  |  |  |
| 全角で入力してください 例:新都心マンション 101 |                        |                                                  |  |  |  |  |
|                            | 電話番号 必須                | 半角数字で入力してください 例:098-981-1700<br>098 - 941 - 1750 |  |  |  |  |
| バスワード受取方法 <mark>必須</mark>  |                        | ③バスワード受取方法の選択                                    |  |  |  |  |

#### <パスワードの受取方法について>

お取引先さま専用サービスパスワードの受取方法については、

「郵送」受取と「窓口」受取がご選択いただけます。

【郵送をご選択いただいた場合】

当公庫におけるパスワード発行手続の完了後、「本人限定受取郵便(特例型)」にてパスワードを 送付いたします。

【窓口をご選択いただいた場合】

当公庫におけるパスワード発行手続の完了後、担当者よりご来店日時等に関するご連絡を差し上げます。

※「お取引先さま専用サービスパスワード」は<u>個人の場合はご本人さま宛て</u>に、法人の場合は<u>代表</u> <u>者さま宛て</u>に送付いたします(窓口受取の場合もご本人さま又は代表者さまにお越しいただく必要 があります。)

ブ利田老さまに起空の1 も(タカー4)

| Cバスワードの<br>記住所と異な | D受取方法に「郵送」を選択さ<br>なる住所へお取引先さま専用サ | \$れた方へ><br>ナービスのパスワードの郵送を希望される方は、チェックを入れて連絡先を入力してください。    |
|-------------------|----------------------------------|-----------------------------------------------------------|
| 連絡先は              | 上記の住所と異なる                        |                                                           |
| 《お取引先さま           | ⊧専用サービスパスワードの送                   | e付を希望される住所を入力してください。                                      |
|                   | 郵便番号 必須                          | 半角数字で入力してください 例:900-0006<br>900 - 8520 住所検索               |
|                   | 都道府県 必須                          | 沖縄県                                                       |
| 連絡先 住所            | 市区郡町村 必須                         | 全角で入力してください 例:那覇市おもろまち<br>那覇市おもろまち                        |
|                   | 丁目・番地等 必須                        | 全角で入力してください 例:1-2-26<br>1-2-26                            |
|                   | 建物名・部屋番号等                        | 全角で入力してください 例:新都心マンション 101                                |
| 連新                | 各先電話番号 <mark>必須</mark>           | 半角数字で入力してください 例:098-981-1700<br>098 - 941 - 1750          |
|                   | メールアドレス                          | connect@okinawakouko.go.jp<br>※お申込み情報の登録後、確認メールが自動送信されます。 |

#### 【登録住所とは異なる住所への郵送を希望する場合】

<u>沖縄公庫コネクトにご登録いただいてる住所とは異なる住所にパスワードの郵送を希望される場合</u>は、 「連絡先は上記の住所と異なる」にチェックを入れていただくことで、連絡先住所を入力することが可能で す(初期表示は登録住所となっております。)。

例えば法人さまの場合、法人の本店所在地の住所ではな代表者さまのご自宅に郵送を希望される場合などは、こちらの連絡先住所を上書きしてご入力をお願いします。

※本人限定受取郵便(特例型)による郵送となり、<u>個人の場合はご本人さま宛て</u>に、法人の場合は <u>代表者さま宛て</u>に送付され、代理の方の受取は不可となりますので、あらかじめご了承ください。

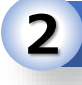

### ご利用者さま情報等の入力(続き)

お取引店舗

お取引店舗

木店

#### ご利用者さま情報

|       | 法人・個人区分    | 法人                         |              |                           |
|-------|------------|----------------------------|--------------|---------------------------|
|       | 法人名        | 株式会社コネクト                   |              |                           |
|       | 法人名カナ      | カブシキガイシャコネクト               |              |                           |
|       | 設立年月       | 昭和47年5月                    |              |                           |
|       | 代表名名       | コネクト 太郎                    |              |                           |
| 11    | 演者名 (フリガナ) | 1×7F 907                   |              |                           |
|       | 代表者生年月日    | 前和47年5月15日                 |              |                           |
|       | 郵使情号       | 900-8520                   |              |                           |
|       | 都道府県       | 沖繩泉                        |              |                           |
| 木店所在地 | 市区都可村      | 那順市おもろまら                   |              |                           |
|       | 丁曰・黄地等     | 1-2-26                     |              |                           |
|       | 建物名・部屋番号等  |                            |              |                           |
|       | 電話面号       | 098-941-1750               |              |                           |
|       | バスワード受取方法  | 42<br>4                    |              |                           |
|       | 解使情号       | 900-8520                   |              |                           |
|       | 都道府県       | 沖繩県                        |              |                           |
| 建棉先住所 | 市区都可村      | 郡蜀市おもろまら                   | ·            |                           |
|       | 丁曰・黄地等     | 1-2-26                     | 必要項目の人力完了後   | 、  確認画面へ]をク<br>いた情報をご確認いた |
|       | 建物名・都座番号等  |                            |              |                           |
|       | 連絡先 電話背号   | 098-941-1750               | ければ「申請実行」をクリ | 唯認いこと、问題な<br>ックしてください。    |
|       | メールアドレス    | connect@okinawakouko.go.jp |              |                           |
|       |            | <b>泉</b> 省 中語実行            |              |                           |

申請完了後、当公庫にてお客さまのお取引状況の確認等を行った上で、お取引先さま専用サービ スパスワードの発行手続を進めて参ります。

ご選択いただいた受取方法に応じて、パスワード受取のご準備をお願いします。

# 4 お取引先さま専用サービスの利用

## お取引先さま専用サービスパスワードの受取後、このパスワードを入力して沖縄公庫コネクトにログインすることで、お取引先さま専用サービスがご利用いただけます。

## 1 沖縄公庫コネクトへのログイン

| 会員ログイン                                                                                                    |                                                                                                    |
|----------------------------------------------------------------------------------------------------|----------------------------------------------------------------------------------------------------|
| ID (メールアドレス)<br>バスワード                                                                                                    | 沖縄公庫コネクトの会員ID及び<br>パスワードを入力してください。                                                                                                    |
| バスワードをお忘れの方は <u>こちら</u><br>お取引先さま専用サービスのバスワードをお持ちの場合は、以下もご入力くだ<br>さい<br>入力がない場合は、お取引先さま専用サービスメニューが表示されません。<br>**お取引先さま専用サービスのパスワードをお忘れの場合は、再度の利用申請<br>が必要になります。 | 郵送又は窓口にてお受け取りにな<br>られた「お取引先さま専用サービス<br>パスワード」を入力してください。                                                                                                    |
|                                                                                                    | ウックをの画面に入力してくたさい。         沖縄公庫 メール認証 <ul> <li>noreply@salesforce.com が代理で送信:沖縄振興開発金融公庫</li> <li>西面で以下のコードを入力してください。</li> <li>認証コード:31e1ce</li> </ul> 登録済みのメールアドレスに送信された認証コードを入力してください <ul> <li>*認証コード</li> <li>7f6fa4</li> <li>認証</li> </ul> |

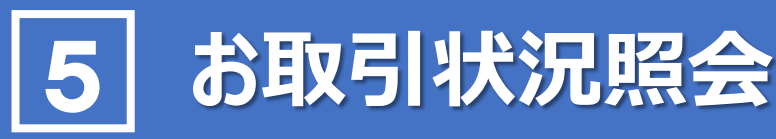

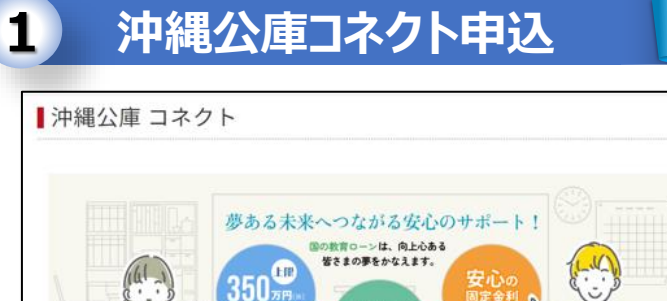

M

「国の教育ローン」 インターネット借入申込

お取引先さま専用サービス

利用中間へ 🕥

「国の教育ローン」の信入申込をご希望の方 は、インターネットから申込むことができま

碱公庫とお取引のあるお客さま専用のサー

ビスです。 ご利用になるお客さまは利用申請を行なって ください。

※一定の要任に該当する場合は、学生・生徒お1人につき上原450万円までのお借入が可能です。

>

王学期間中 利息のみの

>

>

証明書オンライン発行

ご動資金残高証明書。利息支払証明書など、 各種証明書の発行をご希望の方は、オンライ ンで入手することができます。

>

.

「国の教育ローン」

申込状況を照会できます。

お取引状況間会

ご確認いただけます。

ご融資日やご融資金残高、金利などのお取引

申込状法

#### トップページの「お取引状況照会」ボ タンをクリックすると、お客さまのお取 引一覧が表示されます。

一覧画面から「債権番号」をクリック すると、詳細なお取引内容がご確認 いただけます。

| ご照会の時点における取引状況を表示するものです。<br>口座無機等によるお支払状況の更新には5営業日程度かかるため、<br>ご照会の時点で最新の情報が反映されていない場合もありますので、ご了承ください。 |        |            |         |  |
|----------------------------------------------------------------------------------------------------|--------|------------|---------|--|
| すべて選択                                                                                                 |        |            |         |  |
| 債権番号                                                                                                  | ご融資年月日 | ご融資金額      | ご融資残高   |  |
| 0203                                                                                                  | 令和2年6月 | ¥2.000.000 | ¥1,876, |  |
|                                                                                                    |        |            |         |  |

#### 詳細画面右上の「返済 予定表出力 ボタンをク 0203 返清予定表出力 リックすると、返済予定表 のPDFが出力可能です。 信格器可 当初利率 0203 0.160% 顧客氏名 移行利率1 1.060% 沖縄太朗 レコード取得キー 移行利率2 返済予定表 0011e00000j8NlyAAE 0.000% MARKET COMMIT = 4128= ご融資制度 移行利率3 A S H A 23.64 生業 0.000% 141 24 61 141 5= 5-125-1 0, 160% ご融資年月日 移行利率 4 2020/06/ 0.000% ご助資余額 利子助成革 111/ 21 ¥2,000,000 0.000% NR 645711 100 10 1285 8012 20R06.11.25 21R06.12.25 二副道路系 二波清如阳 2000000 1251000 1805.04.Z ¥1,876, 2027/06/ 1209300 2R05.05.25 3R05.06.25 2000000 22R07.01.25 1959900 23R07.02.25 1167600 お日本社会 1125900 ¥41,700 4R05.07.25 5R05.08.25 1918200 24R07.03.25 1876500 25R07.04.25 1084200 104250 初回割賦金 6R05.09.25 7R05.10.25 8R05.11.25 9R05.12.25 1834800 26807.05.25 1793100 27807.06.25 1751400 28807.07.25 1709700 29807.08.25 1000800 ¥41,700 959100 917400 875700 最终因为现金 ¥1.000. 0R06.01.25 1668000 30R07.09.25 1626300 31R07.10.25 834000 ご返済期日 12R06.03.25 13R06.04.25 14R06.05.25 15R06.06.25 1584600 32R07.11.25 1542900 33R07.12.25 1501200 34R08.01.25 1459500 35R08.02.25 750600 667200 625500 16R06.07.25 17R06.08.25 18R06.09.25 19R06.10.25 1417800 36R08.03.25 1376100 37R08.04.25 583800 542100 1334400 38R08.05.25 1292700 39R08.06.25 500400

# 証明書オンライン発行

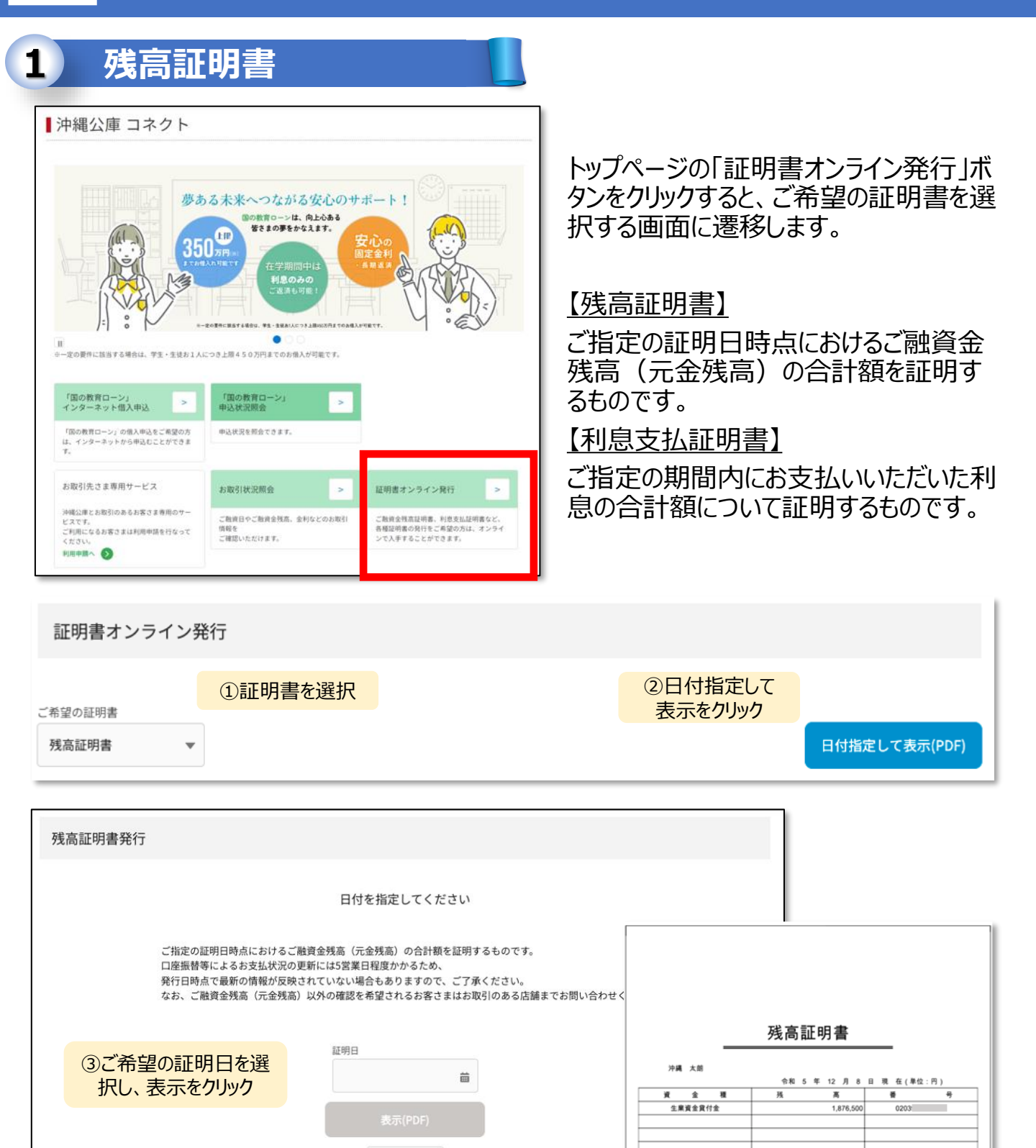

キャンセル

¥1,876,500 ¥1,876,500 ¥1,876,500 よ)1.残高は資金交付済みの全額です 2.本作の残高金額はお客様の 支払い日を基準にしています。

沖縄振興開発金融公庫

伸綿範譯 南北国家

令和 5 年 12 月 15 日

21

81 上記残高について相違ないことを証明します。

슴

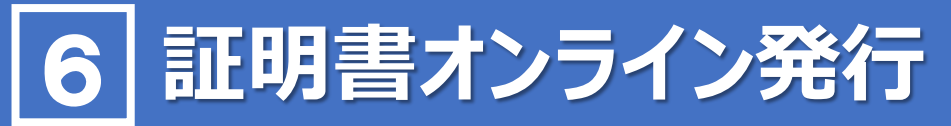

### 利息支払証明書

| 証明書オンライン発行                                                                                                    |                             |                                                                                                    |  |  |
|----------------------------------------------------------------------------------------------------|-----------------------------|----------------------------------------------------------------------------------------------------|--|--|
| ①証明書を選                                                                                                    | 択                           | 2日付指定して<br>表示をクリック                                                                                                    |  |  |
| 利息支払証明書   ▼                                                                                                    |                             | 日付指定して表示(PDF)                                                                                                    |  |  |
| 利息支払証明書発行                                                                                                    |                             |                                                                                                    |  |  |
|                                                                                                    | 日付を指定してください                 |                                                                                                    |  |  |
| ご指定の期間内にお支払いいただいた利息の合計額について証明するものです。<br>口座振替等によるお支払状況の更新には5営業日程度かかるため、<br>発行日時点で最新の情報が反映されていない場合もありますので、ご了承ください。 <b>利息支払証明書</b> |                             |                                                                                                    |  |  |
| ③ご希望の証明日(期間)<br>を選択し、表示をクリック                                                                                                    | 証明日(自)                      | 平成 22 年 4 月 1 日<br>令和 5 年 4 月 1 日 (単位:円)           資 金 種         余           費 復男資金貸付金利息         148,863           0005         0005           教育資金貸付金利息         215,044           0005         0005           教育資金貸付金利息         92,465           教育資金貸付金利息         30,276 |  |  |
|                                                                                                    | autry Li(王)<br>茜<br>表示(PDF) | 株有資金費付金利息 143,583 0005<br>株有資金費付金利息 78,127 0605<br>使有資金費付金利息 128,580 0605<br>株有資金費付金利息 158,580 0605<br>株有資金費付金利息 58,738 0605<br>小 計 ¥893,676 お)まの市の経営支援総計<br>合 計 ¥1,337,600 おかまだいり考<br>基準にしています。                                                                           |  |  |
|                                                                                                    | キャンセル                       | 上記文私物志について相違ないことを証明します。<br>令和 5 年 12 月 20 日<br>沖縄医実開発金融公準<br>開発定配<br>同学にとな<br>について相違ないことを証明します。                                                                                                    |  |  |

#### 【ご利用に当たっての注意事項】

・取引状況照会、証明書オンライン発行のいずれも、口座振替等によるお支払い状況の更新には5営業日程度かかるため、照会時又は発行時時点で最新の情報が反映されていない場合があります。

・当公庫とお取引がある場合であっても、「表示可能なデータがありません。」と表示される場合があります。その場合は、お手数をおかけしますが、当公庫事業管理部業務第二班(0120-964-594又は098-941-1815)までお問い合わせください。